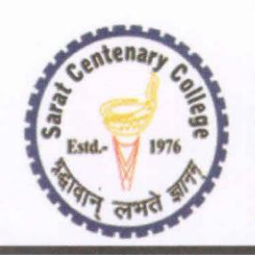

From: Principal & Secretary

+91 3213 255282
saratcentenary@gmail.com
sccollegednk.ac.in
Dhaniakhali, Hooghly, 712302

# Sarat Centenary College

Dhaniakhali, Hooghly

Founded: 1976 Recognised Under UGC 2F&12B WB Govt. Aided Affiliated to The University of Burdwan

## **GUIDELINES FOR STUDENTS**

On

### How to use the Resources available

For

Vocational Education and Training Minor Courses

#### available at the

#### 'Vocational' Menu Button in the Home Page of the College Website

- Go to college website <a href="https://sccollegednk.ac.in">https://sccollegednk.ac.in</a>
- At the top header of the college website there is a menu button 'Vocational' Click it or visit <u>https://sccollegednk.ac.in/vocational\_course.php</u>
- > You will see the following courses:

#### Study Materials for SEM-III vocational courses 2024-25

| Course                                 | Study Materials   |
|----------------------------------------|-------------------|
| Human Resource Management (HRM3021)    | <u>Click here</u> |
| Retail Sales Associate (RSA3021)       | <u>Click here</u> |
| Medical Sales Representative (MSR3021) | <u>Click here</u> |

- Click on the 'Click here' beside the course you have chosen to reach the folder containing all the study materials for the course you have chosen.
- You will find folders with names like, for example: "32. HRM3021\_Class32" here 32 indicates folder number, HRM indicates Human Resource Management, 3021 indicates Course Code, Class32 indicates course material serial number 32.

Here you have to follow your course from the lowest folder number which will contain the earliest course material for your course – and after that please progress onward in ascending order to the next folder for accessing the next course material for your course.

Each folder contains a lecture video in .mp4 format, a presentation in .ppt or .pptx or .pdf format, and a study material in .doc or .docx or .pdf format.

For any query or support please email to study@sccollegednk.ac.in

S. K. Rasny

Dr Sandip Kumar Basak Principal Principal & Secretary Sarat Centenary College Dhaniakhali, Hooghy